# IPC\_HCMN2101-B5009D1509

# **Release Notes**

Zhejiang Uniview Technologies Co., Ltd

# IPC\_HCMN2101-B5009D1509 Release Notes

#### Keywords: Version information, version upgrade

Abstract: This document provides detailed version information and upgrade procedure for IPC\_HCMN2101-B5009D1509.

#### Acronym:

| Acronym | Full Name |
|---------|-----------|
| IPC     | IP Camra  |

# Content

| 1 Version Information3                    |
|-------------------------------------------|
| 1.1 Version Number ······3                |
| 1.2 Release History ······3               |
| 1.3 Version Mapping Table3                |
| 2 Feature Change Description              |
| 2.1 New features                          |
| 2.2 Solved issue4                         |
| 3 Version Upgrade Description             |
| 4 Version Upgrade Procedure               |
| 4.1 Upgrade Overview ······4              |
| 4.1.1 Version Upgrade Environment ······4 |
| 4.1.2 Version Upgrade Modes·····4         |
| 4.2 Upgrade Procedure ······4             |
|                                           |

# 1 Version Information

### 1.1 Version Number

IPC\_HCMN2101-B5009D1509

## 1.2 Release History

#### Table 1 Released versions

| Version No.             | Basic Version No.           | Released On | Remarks         |
|-------------------------|-----------------------------|-------------|-----------------|
| IPC_HCMN2101-B5009D1509 | IPC_HCMN2101_IN_Eng-B150801 | 2015-11-18  | Improved relese |

## 1.3 Version Mapping Table

Table 2 Version mapping table

| Product Mapping Item | Version No. (For External) |
|----------------------|----------------------------|
| NVR-B200-E4@32       | B3115P30                   |
| NVR304-32E           | B3115P30                   |

Table 3 Product models and corresponding versions

| Product Series   | IPC Series                                                         | Initial Version |
|------------------|--------------------------------------------------------------------|-----------------|
| Series           | IPC6242、IPC6248                                                    |                 |
| Models           | IPC6242 Series: IPC6242SR-X22U、IPC6242SFW-X22U、<br>IPC6242SWH-X22U | NA              |
|                  | IPC6248 Series: IPC6248SR-X22                                      | B5009D1509      |
| Target file name | IPC_HCMN2101-B5009D1509.zip                                        | ·               |

# 2 Feature Change Description

## 2.1 New features

- 1.RTSP authentication.
- 2.RTSP broadcast.
- 3.OSD date and time displayed in different lines.
- 4. Video standard can be changed for analog video output.
- 5.Edge storage on SD card available for triggered actions of stand-alone devices.
- 6.8MP@30 video format available for 4K camera modules and dome cameras.
- 7.Image rotation for dome cameras.
- 8.Multi-core decompression.

## 2.2 Solved issue

1.Images become aliased under 1080P image format for 4K camera modules.

2.Optimized night focus for model IPC6242SR-X22.

# 3 Version Upgrade Description

#### None.

# 4 Version Upgrade Procedure

- 4.1 Upgrade Overview
- 4.1.1 Version Upgrade Environment
  - 1. Network Architecture for Upgrade

Figure 1 Network architecture

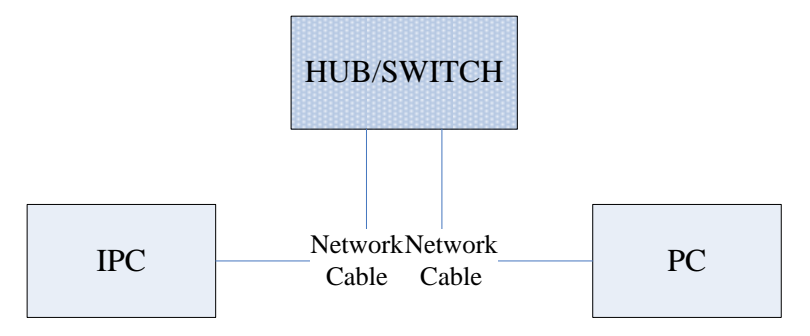

As shown in this figure, the version files are stored on the PC that is connected to the IPCs through the network.

#### 4.1.2 Version Upgrade Modes

You can upgrade through the Web.

### 4.2 Upgrade Procedure

#### 4.2.1 Upgrade Through the Web

- (1) Log in to the Web interface as **admin** (default password: admin).
- (2) Click **System > Maintenance**. The **Maintenance** page is displayed.

| Firmware Upgrade      |                                                                                |        |                              |
|-----------------------|--------------------------------------------------------------------------------|--------|------------------------------|
| Upgrade File          |                                                                                | Browse | Upgrade Upgrade Boot Program |
| Device Restart        |                                                                                |        |                              |
| Restart               | Restart the device.                                                            |        |                              |
| 🗌 Enable Auto Restart | Each Day V 02:00:00                                                            | OK     |                              |
| Config Management     |                                                                                |        |                              |
| Default               | Keep current network and user settings and restore other settings to defaults. |        |                              |
| Importing             |                                                                                | Browse | Import                       |
| Exporting             | C:\Users\Desktop\tftp                                                          | Browse | Export                       |
| Diagnosis Info        |                                                                                |        |                              |
| Storage Path          | C:\Users\MyLocalFiles\Debug\                                                   | Browse | Download                     |

- (3) Click **Browse** in the **Software Upgrade** area. In the **Select** dialog box that appears, select the upgrade file package, for example, IPC\_HCMN2101-XXXXX.zip, and then click **Open**.
- (4) Click **Upgrade**. You cannot operate on other pages during the upgrade process.

| ram      |
|----------|
|          |
|          |
|          |
|          |
|          |
|          |
|          |
|          |
|          |
| <b>J</b> |

(5) Wait till the upgrade is completed. A message appears to indicate successful upgrade and prompt you to log in again after the device restarts.

© 2014-2015, Zhejiang Uniview Technologies Co., Ltd. All Rights Reserved.

No part of this manual may be reproduced or transmitted in any form or by any means without prior written consent of Zhejiang Uniview Technologies Co., Ltd.

The information in this manual is subject to change without notice.